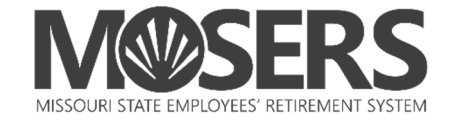

## Instructions for Enrolling in Webinars and In-Person Educational Sessions via *my*MOSERS

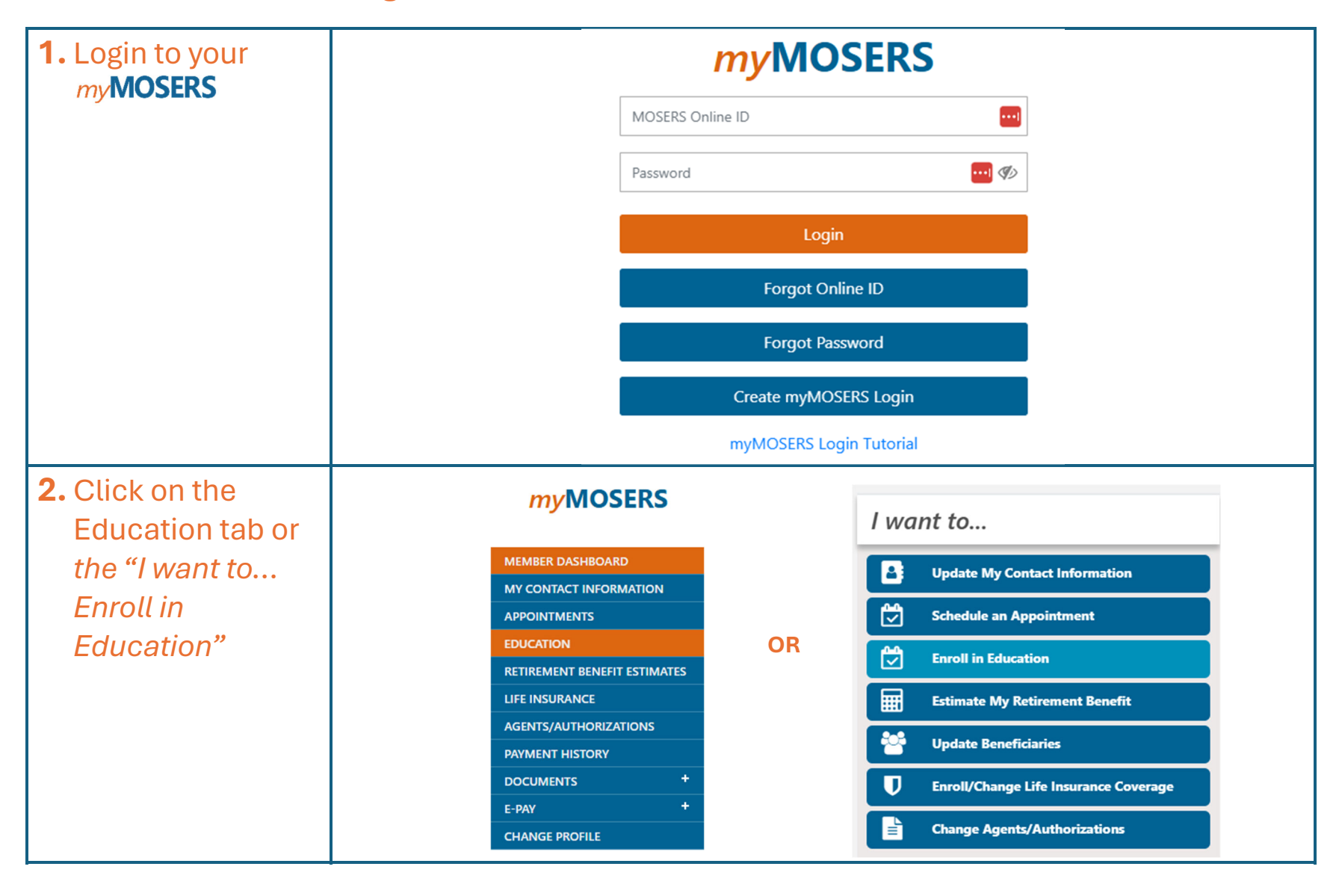

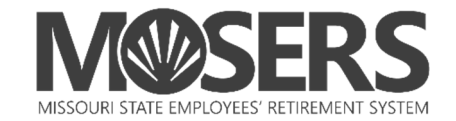

| <b>3.</b> Use the search filters to find the right educational seminar for you!     | Education Enr<br>Show 10 entries                                                                | Date         Ø           05/27/2025         06/11/2025           06/12/2025         06/12/2025 | <b>Start Tim</b><br>09:30 AM<br>09:30 AM | End Date  End Time  O4:00 PM  11:30 AM | Type  MSEP 2011 Ready to  MSEP 2011 Ready to  Newer Employees 8 | Zipcode<br>©<br>o Retire<br>o Retire<br>K MOSERS | Course 🔶 Lo<br>We<br>Hilt | Distance 10 Miles<br>cation<br>binar - Virtual<br>on St. Louis Frontenac - 1335<br>binar - Virtual | S Lindbergh Blvd Saint Louis, MO 63131-2926                               |
|-------------------------------------------------------------------------------------|-------------------------------------------------------------------------------------------------|------------------------------------------------------------------------------------------------|------------------------------------------|----------------------------------------|-----------------------------------------------------------------|--------------------------------------------------|---------------------------|----------------------------------------------------------------------------------------------------|---------------------------------------------------------------------------|
| <b>4.</b> Once you find a seminar you would like to attend, click <i>"Enroll"</i> . | Education Enrollment (12)       Start Date     End Date     Zipcode     Distance     10 Miles V |                                                                                                |                                          |                                        |                                                                 |                                                  |                           |                                                                                                    |                                                                           |
|                                                                                     | Show 10 entrie                                                                                  | s Date                                                                                         | \$                                       | Start Time                             | End Time 🔶                                                      | Type<br>MSEP 2011 Read                           | ly to Retire              |                                                                                                    | Location<br>Webinar - Virtual                                             |
|                                                                                     | Enroll                                                                                          | 06/11/2                                                                                        | 025                                      | 09:30 AM<br>09:30 AM                   | 04:00 PM<br>11:30 AM                                            | MSEP 2011 Read                                   | y to Retire               |                                                                                                    | Hilton St. Louis Frontenac - 1335 S Lindbergh Blvd S<br>Webinar - Virtual |

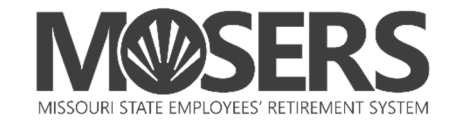

| 5. For <b>Ready to</b><br><b>Retire webinars</b><br><b>or seminars</b> ,<br>provide your |                                                                                        |
|------------------------------------------------------------------------------------------|----------------------------------------------------------------------------------------|
| retirement date,                                                                         | ENROLL IN EDUCATION                                                                    |
| and spouse's                                                                             | Type MSEP 2011 Ready to Retire                                                         |
| date of birth, if                                                                        | Course                                                                                 |
| any, and indicate                                                                        | Date/Time 06/11/2025 09:30 AM to 04:00 PM                                              |
| if vou will be                                                                           | Location Hilton St. Louis Frontenac - 1335 S Lindbergh Blvd Saint Louis, MO 63131-2926 |
| hringing a guest                                                                         | Spouse DOB                                                                             |
|                                                                                          | I want to bring a Guest                                                                |
| you selected a                                                                           | Save Gancel                                                                            |
| webinar, you will                                                                        |                                                                                        |
| receive an email                                                                         |                                                                                        |
| from GOTO with                                                                           |                                                                                        |
| the webinar join                                                                         |                                                                                        |
| link 15 days prior                                                                       |                                                                                        |
| to the webinar.                                                                          |                                                                                        |

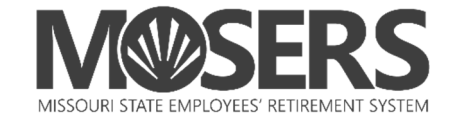

| 6. For all other                                                                                | ENROLL IN EDUCATION                                                                                                    |    |  |  |  |  |
|-------------------------------------------------------------------------------------------------|----------------------------------------------------------------------------------------------------|----|--|--|--|--|
| select "Save".<br>You will receive<br>a join link from<br>GOTO 8 days<br>before the<br>webinar. | Type     Newer Employees & MOSERS       Course     Date/Time       Date/Time     08/12/2025 09:30 AM to 11:30 AM       Location     Webinar - Virtual |    |  |  |  |  |
|                                                                                                 | Save Cance                                                                                                    | 91 |  |  |  |  |